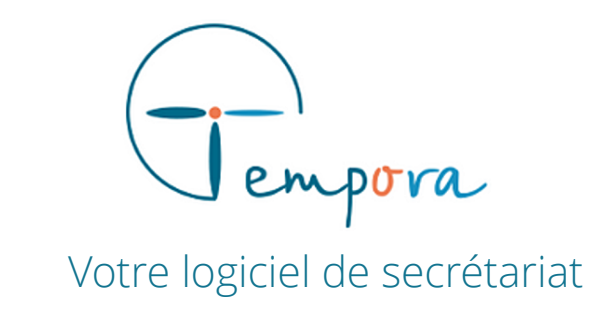

# **GUIDE D'UTILISATION** DE VOTRE AGENDA TEMPORA

**Créer un guide d'appel** - Fiche appelant -

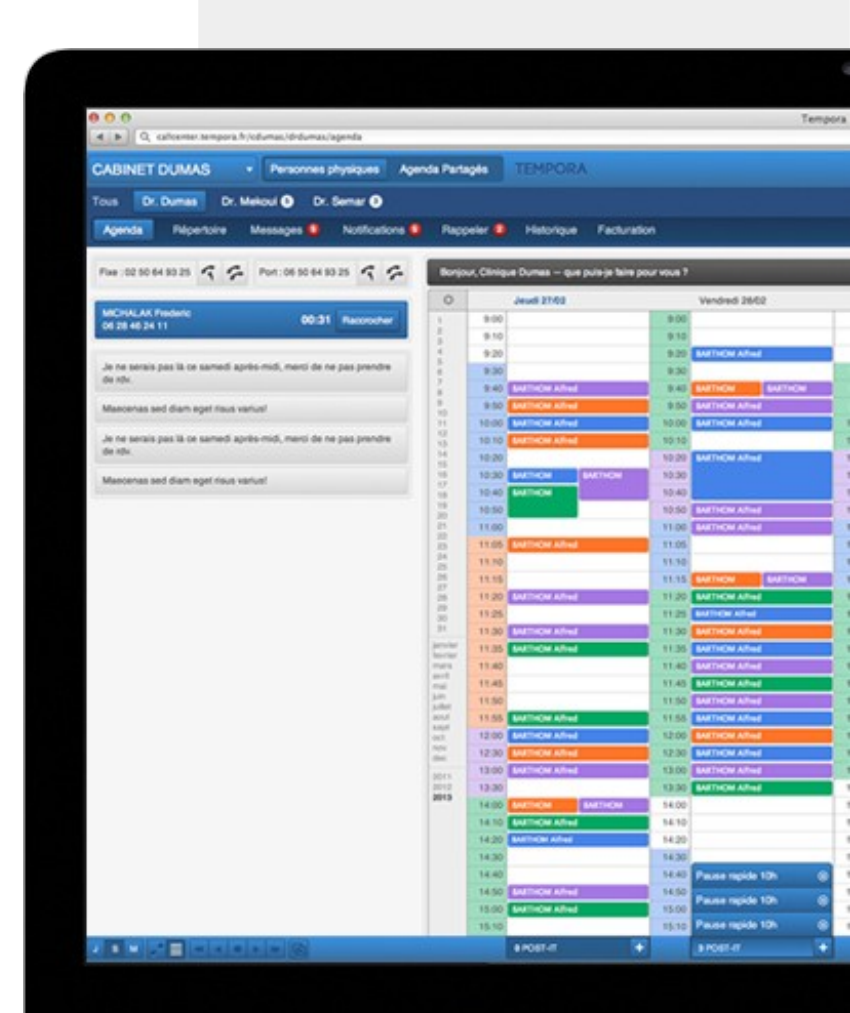

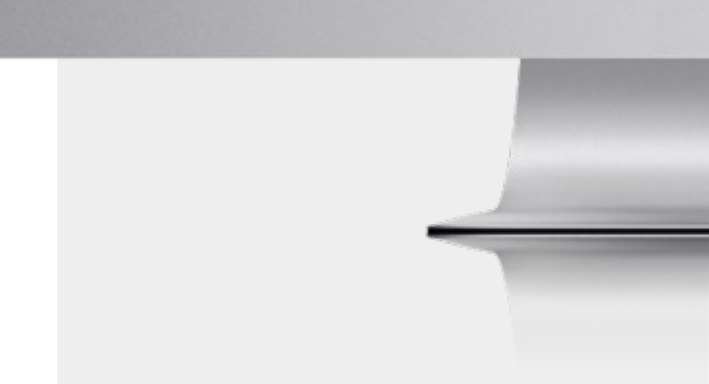

# GERER LES CHAMPS DU FORMULAIRE

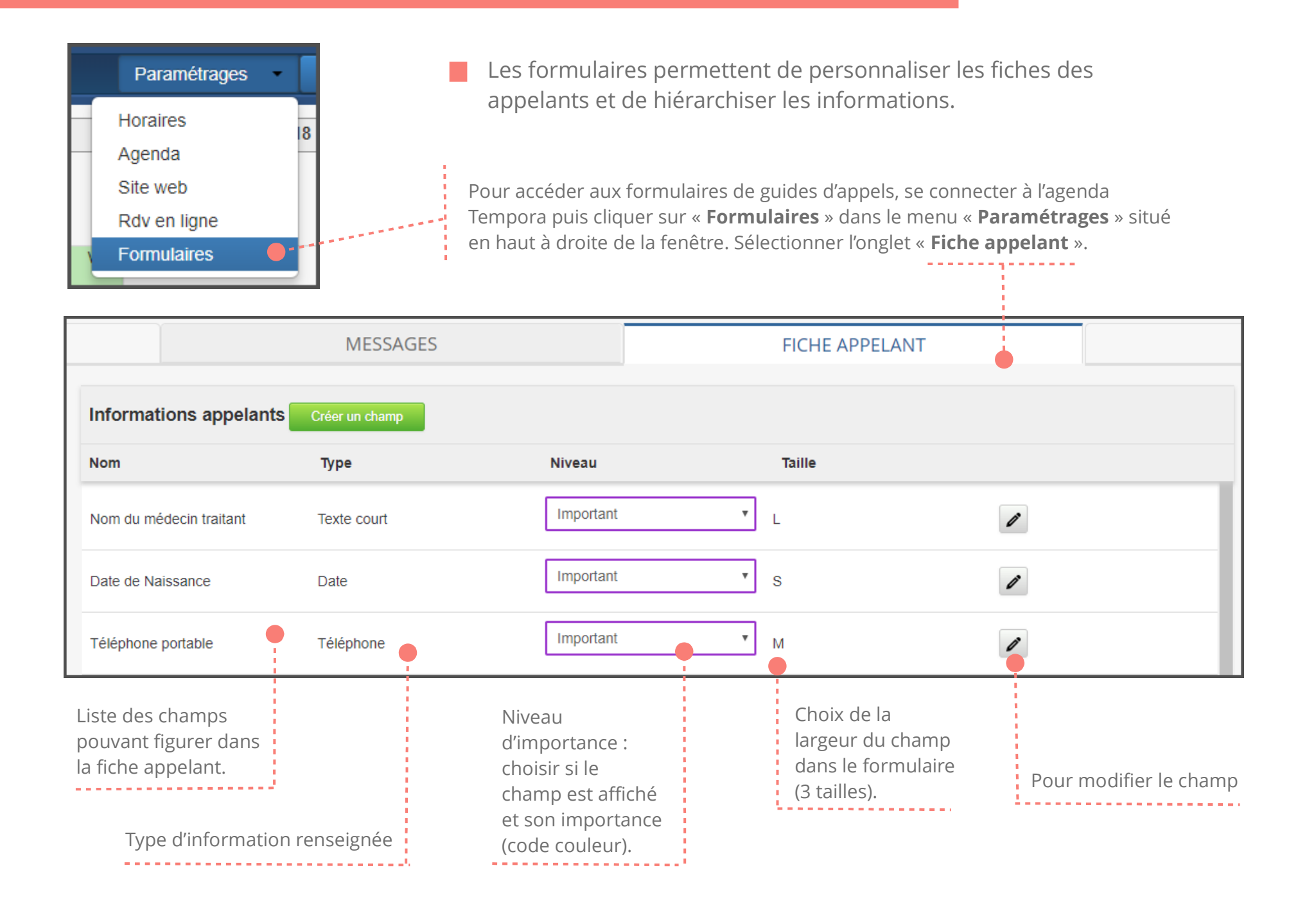

Pour choisir l'ordre d'apparition des champs sur la fiche : cliquer sur la ligne concernée et la déplacer en gardant le clic gauche enfoncé.

### CHAMPS DE LA FICHE APPELANT : LA BASE POUR TOUS LES FORMULAIRES

Chaque formulaire créé pour les rendez-vous ou les messages nécessite parfois d'une information particulière sur l'appelant.

Pour pouvoir l'afficher dans les formulaires des messages ou rendez-vous, ces champs spéciaux se créent en amont dans le formulaire de la fiche appelant, même s'ils ne sont pas affichés par défaut (*voir les tutoriels « Guides d'appels messages » et « Guides d'appels - rendez-vous »*.)

| Date de Naissance  | Date      | Important                             | * | S | 0 |
|--------------------|-----------|---------------------------------------|---|---|---|
|                    |           | Non affiché                           |   | 7 |   |
| Téléphone portable | Téléphone | Optionnel<br>Obligatoire<br>Important |   | М | ľ |
|                    |           |                                       |   |   |   |

### ENREGISTREMENT AUTOMATIQUE

Les modifications des formulaires (ordre, largeur, niveau d'importance, ..) sont enregistrées automatiquement. **NON AFFICHE** : Ne figure pas sur la fiche appelant. Un champ peut être créé dans la fiche appelant et n'apparaître que dans un formulaire créé pour un type de message (*par exemple : Afficher le champ « Nom du responsable de projet » pour un message de « SAV »*.)

**OPTIONNEL** (gris): S'affiche sur la fiche

**IMPORTANT** (mauve): Information à remplir pour la prise de message ou de RDV. **OBLIGATOIRE** (orange) : Information à remplir pour la prise de message ou de RDV. Si le champ n'est pas renseigné, le RDV ne peut être validé.

## CREER DES CHAMPS DU FORMULAIRE

Informations appelants Créer un champ

Ajouter un champ de saisie

Nom

Nom du médecin traitant

Type de champ

Texte court

OS ⊛M OL

Taille 🕜

Pour créer un nouveau champ, dans l'onglet « fiche appelant » cliquer sur le bouton « **créer un champ** ».

Indiquer le nom du champ. Veiller à être le plus concis possible pour une meilleure visibilité.

Indiquer la nature du champ ou de l'action (« *téléphone » pour un numéro de téléphone portable, « case à cocher » lorsque l'information doit être donnée à chaque prise de RDV...*)

Choisir la taille de la largeur du champ (1/3 de la colonne, 1/2 de la colonne ou toute la largeur de la colonne).

Pour enregistrer le champ

| Type de champ |   |
|---------------|---|
| Texte court   | * |
| Texte court   |   |
| Numérique     |   |
| Date          |   |
| Heure         |   |
| Case à cocher |   |
| Texte long    |   |
| Téléphone     |   |
| Email         |   |
| Informations  |   |

#### **LE BON CHOIX**

Valider

Annuler

Choisir le type de champ est important pour respecter une meilleure visibilité et pertinence.